## كيفية إضافة ميزة حفظ الملفات وورد بصيغة بي دي إف PDF

## إلى جهازك

ادخل على غو غل وابحث عن complément microsoft office 2007

قم بتحميل ورفع الملف وثبته على جهازك.

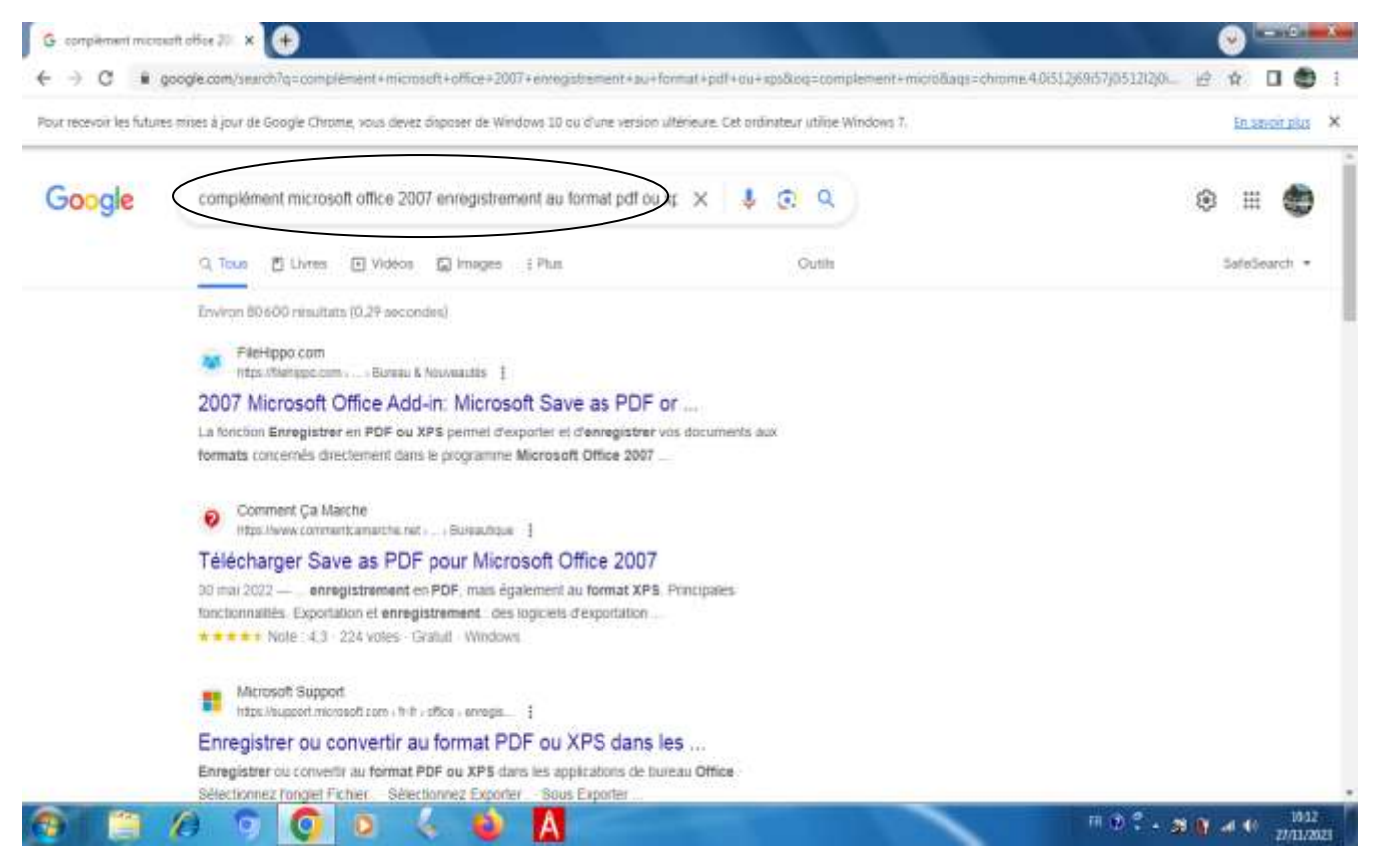

## عند فتح برنامج الوورد يصير عندك خيار الحفظ تحت اسم PDF أو XPS ويمكنك بعدها حفظ ملفاتك وورد بصيغة PDF كما هو موضح في الصورة أسفله

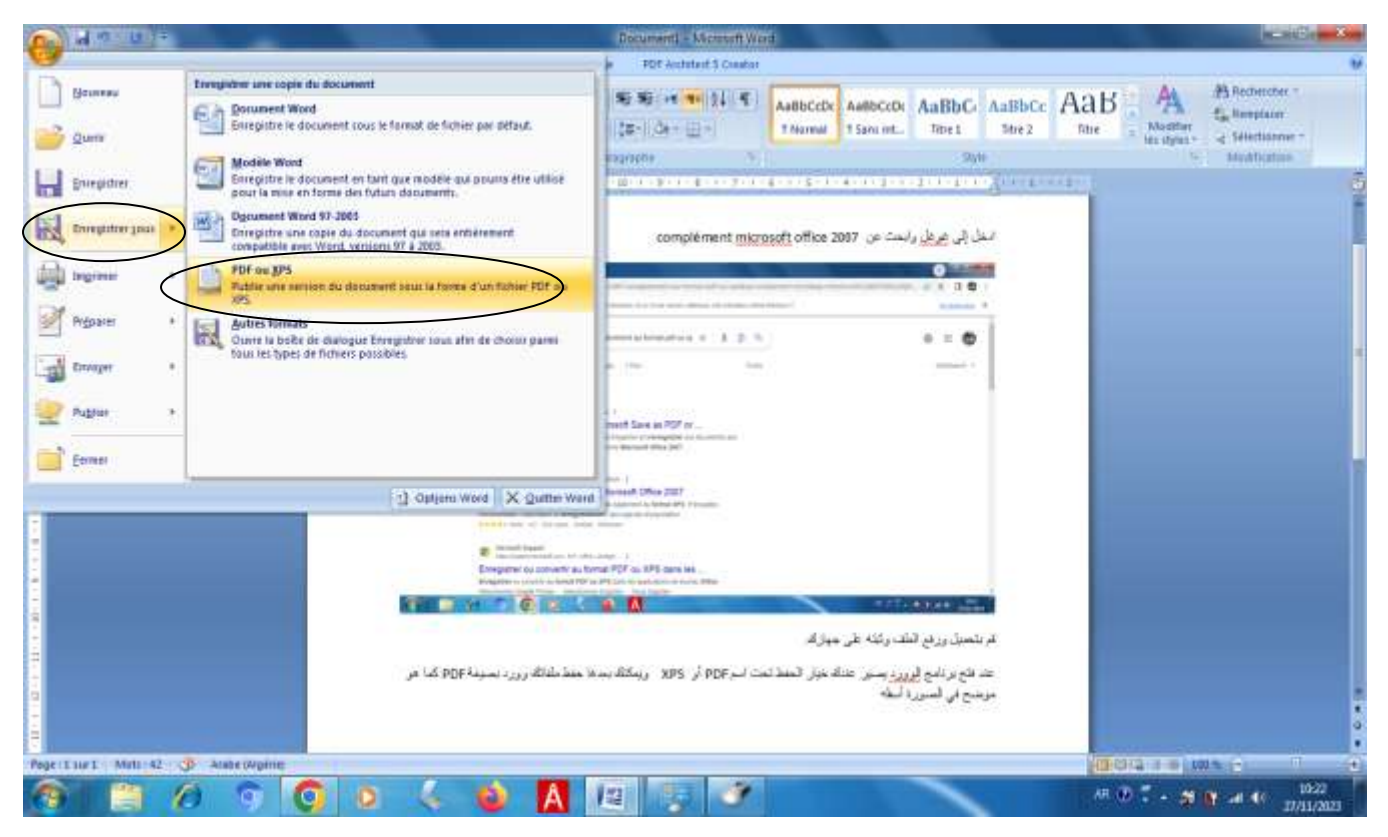

| CO.                                                                                                    | + UNIsiteurs + Del + Burenu + ky                                                                                                    | Bal • • 49 Sectores                                                                                                    | Anticar Plan                                                                                                    | 3100 | 5 NotReptor |
|----------------------------------------------------------------------------------------------------|----------------------------------------------------------------------------------------------------|----------------------------------------------------------------------------------------------------|----------------------------------------------------------------------------------------------------|------|-------------|
| Bragen<br>Bragen<br>Balances<br>Balances<br>Balance | Alexandration databased<br>arguments<br>arguments<br>argument | Madifie in<br>۲۰۰۵/۱۹۷۵ 11.27<br>2010/2011.13<br>2011/2011.13<br>2011/2011.13 | Type<br>Desime de Fedres<br>Dossier de Fedres<br>Dossier de Fedres<br>Dessier de Fedres<br>Dessier de Fedres<br>Dessier de Fedres<br>Dessier de Fedres<br>Dessier de Fedres<br>Dessier de Fedres<br>Post-PDF Eauler |      |             |
| - Cacher les                                                                                                    | dowers                                                                                                    | Quilt - Pute                                                                                                    | Armuler                                                                                                    |      |             |